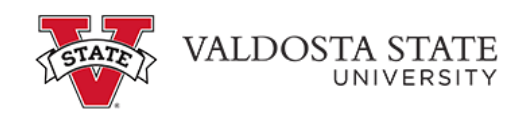

## **Reporting Your Time for Multiple Jobs Using the Web Clock**

| ORACLE                                                                    | ~ Employ             | ee Self Service                                                                                                    | <u>۵</u> ۹ ۵           | : ⊘ |
|---------------------------------------------------------------------------|----------------------|----------------------------------------------------------------------------------------------------|------------------------|-----|
| Make SCCP Contribution<br>STATE<br>CHARITABLE<br>CONTRIBUTIONS<br>PROGRAM | Personal Details     | Path2College_529_Deduction<br>Path2College<br>529 Plan<br>Leve for have Notes <sup>®</sup><br>Order for Notes <sup>®</sup><br>Order for Notes <sup>®</sup> | Degrees & Certificates | ^   |
| Company Directory                                                         | Time and Absence     | Payroll                                                                                                    | My Forms               |     |
| Help                                                                      | UGA Training Library |                                                                                                    |                        | C   |

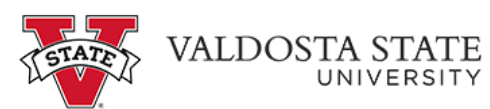

| Step | Action                                                                                                    |
|------|----------------------------------------------------------------------------------------------------|
| 1.   | On the Employee Self Service homepage in OneUSG Connect, click the <b>Time and Absence tile</b> .                                                                                                    |
| 2.   | The Time page is displayed. This page displays your current job(s).<br><b>Note:</b> The department information can be used to check that the correct position has<br>been selected if you multiple positions with the same job title.<br>Click the <b>*Select a Job</b> dropdown menu. |

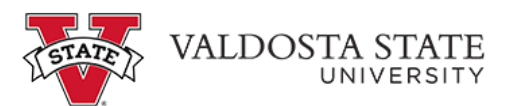

| Step | Action                                                                                              |
|------|----------------------------------------------------------------------------------------------------|
| 3.   | From the displayed list, select the appropriate job to enter time.                                  |
|      | *Select a Job                                                                                       |
|      |                                                                                                    |
|      |                                                                                                    |
|      |                                                                                                    |
|      |                                                                                                    |
|      |                                                                                                    |
| 4.   | The selected job information is displayed in the job banner.                                        |
|      | Note: The selected job is not available for time entry until the Apply button is used.              |
|      | Click the <b>Apply</b> button.                                                                      |
|      | Apply                                                                                               |
|      |                                                                                                    |
| 5.   | The selected job is applied to the time page.                                                       |
|      | On the <b>Report Time</b> tile, click the <b>In</b> button.                                         |
|      | <b>e</b> in                                                                                         |
|      |                                                                                                    |
| 6.   | The Last Action is updated with your In punch.                                                      |
|      | Continue to enter time via the Web clock as appropriate.                                            |
| 7.   | The Time Summary and Weekly Timesheet tiles are updated with the time details for the selected job. |
| 8.   | You have completed the steps to enter time via Web clock with multiple jobs, in the                 |
|      | End of Procedure.                                                                                   |